## Informacje dla informatyka o ustawieniach sieciowych kodeka IP w studio

- 1. User manual jest tu (angielski): http://www.telosalliance.com/images/Manuals/ZIP%20ONE-Manual-v2.0.1.pdf
- 2. Kodek Z/IP-ONE ma dwa interfesjy Eth LAN i WAN,
- 3. Do pracy trzeba wybrać którego interfejsu do czego używamy, można pracować w całości przez jeden interfejs
- 4. Potrzebny jest mu adres statyczny dla stworzenia przekierowania portów na ruterze

| ( WAN Interface )                             | LAN Interface                              |
|-----------------------------------------------|--------------------------------------------|
| Livewire                                      | (SIP Server)                               |
| ( Wifi∕WLAN                                   | (UMTS/EVDO)                                |
|                                               |                                            |
| Router Mode                                   | Uff                                        |
| Router Mode                                   | Uff                                        |
| WAN DHCP                                      | 0ff )                                      |
| WAN DHCP<br>WAN IP Address                    | 0ff 0ff )                                  |
| WAN DHCP<br>WAN IP Address<br>WAN Subnet Mask | 0ff<br>0ff<br>192.168.1.150<br>255.255.0.0 |

5. Dla dokonania ustawień prawie wszędzie jest pole ACTIVATE, z reguły u dołu menu

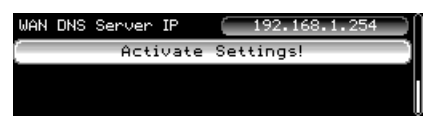

- 6. Określenie interfejsu **streamującego** proponuję WAN Zarządzanie może być też przez interfejs streamujący WAN
- 7. Wywołanie interfejsu kodeka dokonujemy na jego adres IP z dowolnej przeglądarki Użytkownik: user

Password: zostawiamy pole puste

- 8. Na ruterze potrzebne są przekierowania nastepujących portów
  - port 20802 UDP i TCP dla streamowania zgodnie z domyslnym protokołem TSCP
  - kolejne porty 9150 do 9153 UDP dla streamowania RTP (wersja "awaryjna")
  - jakiś port do zarządzania ze świata na wewnętrzny adres kodeku w sieci lokalnej IP na port 80, wtedy mamy pewne szanse wejść na kodek ze świata nawet bez pomocy TeamViewera
- Kodek zdalny wędrujący musi znać publiczny adres IP kodeka w Studio, w ten sposób najszybciej będzie nawiązywał połączenie do Studia. Zakładam, że na ruterze ruch UDP i TCP na port 20802 będzie otwarty
- 10. Po zakończeniu ustawień sieciowych warto zrestartować zasilanie kodeka i sprawdzić wartości wprowadzonych danych

## Kodek w Studio – CS - STUDIO

### Przyłącza audio

- Proponuje w studio korzystac z portów AES/EBU, tak ustawiłem kodek STUDIO. To można dowolnie zmienic w menu na porty analogowe Porty wyjściowe są zawsze aktywne – zarówno AES/EBU jak i analogowe
- 2. Ustawiłem kodowanie audio wszędzie na AAC HE 40 90 kbps z buforami odbiorczymi o wartości zmiennej 200-500 ms, to można dowolnie zmieniać w razie potrzeby
- 3. W kodeku można zmonofonizować wejścia

#### Do pracy kodeka IP potrzebne są:

- Określenie adresu IP w sieci Radia Na ten adres możemy zawsze połączyć się z kodekiem z lokalnego komputera Po nadaniu adresu IP konfigurację kodeka najłatwiej zaktualizować przez www
- 2. Podanie wartości publicznego adresu IP kodeka w Studio
- Określenie w kodeku portów dla potrzeb transmisji audio TSCP i UDP Te ustawienia kodek STUDIO – CS ma już wprowadzone przez mnie: Dla UDP kolejne porty od 9150 do 9153 Dla TSCP port między 20 000 a 21 000, proponuję 20802, sprawdziłem że działa W menu głównym w zakładce Streaming, w grupie ZephyrIP Server Configuration, w polu Listen port wpisać wartość 20802 i zatwierdzić APPLY

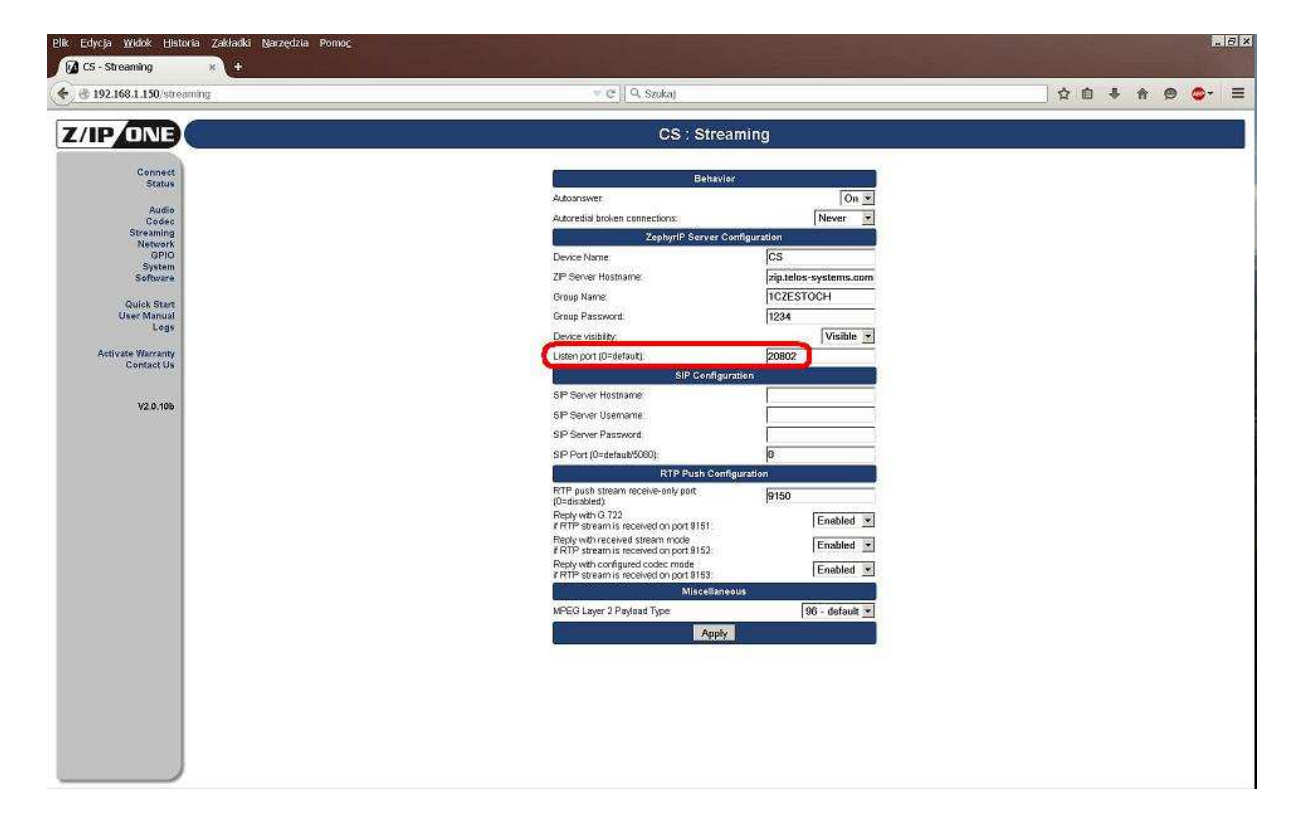

- 4. Określenie na ruterze portu dla zdalnego zarządzania obserwacji pracy kodeka
- 5. Wybór (zatwierdzenie) interfejsu dla streamowania tutaj najlepiej WAN
- 6. Pozostawienie AUTOANSWER = ON menu STREAMING, pole 1 BEHAVIOUR
- Ustawienie reguł na ruterze: UDP dla portów 9150 – 9153 z dowolnych portów zewnętrznych UDP i TCP dla portu TSCP, proponuję port 20802 z dowolnych portów zewnętrznych dojście do zarządzania kodekiem – do portu 80 przez wywołanie publicznego adresu IP w formie adres:port, np. 78.10.202.114:8150 – tak jest u mnie
- Kodek ma nadaną wygodną nazwę CS tak w książce wywołań na serwerze ZIP w USA zobaczy go inny uzytkownik, np. drugi kodek PIELGRZYM; na serwerze ZIP w USA jego wpis mieszka w folderze o nazwie 1CZESTOCH Hasło do przegladania tego folderu 1234
- 9. Po ustaleniu adresów, przekierowań i włączeniu kodeka można wykonać próbne połączenie z kodeka do linii testowej TELOS USA z panelu czołowego lub z przeglądarki. Korzystamy intuicyjnie z domyślnych wpisów książki w kodeku. Widok panelu czołowego:

| Telos Line | ] |
|------------|---|
| Euro Line  |   |
|            |   |
|            |   |
|            |   |

- 10. Przy ustawieniach opisywanych przez mnie kodek nawiązuje połączenia od razu w obydwu kierunkach, ale w razie potrzeby można wywołac połączenie tylko w jednym kierunku.
- 11. Zawsze możliwe jest wywołanie drugiego kodeka "z ręki", bez udziału książki prowadzonej na serwerze USA zip.telos-systems.com
- Przy wywoływaniu ręcznym kodeka zdalnego zarówno z pomocą protokołu TSCP DIRECT i RTP nie zadziała wywołanie dokonywane na adresy w postaci URL – rozwiązywalnej. TRZEBA zawsze WPISAC ADRES numerycznie, np. 78.10.202.114:20802
- 13. Gdy drugi kodek będzie otrzymywać dynamicznie przydzielany adres IP, to wtedy możemy wywołać go zawsze przez serwer ZIP, lub z książki zawierającej wpis z serwera. Łatwiej jednak wywoływać transmisję od strony kodeka wędrującego do kodeka w studio o stałym adresie IP.
- 14. Kodek z takimi ustawieniami jest gotów do dwukierunkowej transmisji audio po sieci IP

## W drodze – kodek CP - PIELGRZYM

Do pracy kodeka IP wędującego potrzebne są:

- 1. Wartość publicznego adresu IP drugiego kodeka w Studio
- 2. Nadanie kodekowi PIELGRZYM adresu IP LAN wygodnego dla użytkownika ze względu na prace z ruterem GSM i lokalnym laptopem. Dobrze aby był to adres statyczny z puli rutera, a nie DHCP z rutera.
- 3. Nadanie wartości gateway i serwera DNS, prawdopodobnie będzie to adres lokalny rutera. W zależności od cech rutera może wystapić konieczność wprowadzania tu innych ustawień
- 4. Określenie jak pracuje kodek z ruterem dla potrzeb transmisji przez Wifi, czy LAN i wybór zatwierdzenie interfejsu dla streamowania –może być WiFi lub LAN
- Można stremowac przez port "miedziany" proponuje tu port LAN. Przez port LAN można równocześni zarządzać i obserwować kodek, a zdalnie tylko tą drogą możemy Wam pomóc przez TeamViewera
- 6. Można streamować przez załączony modem USB WiFi do rutera WiFi, należy włożyć modem z tyłu kodeka w górny slot USB, sprawdziłem z obydwoma modemami działa na 100% Dla pracy z WiFi trzeba w kodeku z menu przeskanować SSID sieci, wprowadzić hasło i potem za każdym razem po włożeniu modemu i po jego inicjalizacji mamy łatwe połączenie ze światem. Dla zarządzania zdalnego potrzebny będzie Laptop dołączony do rutera i wartość adresu IP kodeka dołączonego przez interfejs WiFi

 Na kodeku na stałe określić porty dla potrzeb transmisji audio TSCP i UDP. Te ustawienia kodek PIELGRZYM – CP ma już wprowadzone przez mnie: Dla UDP kolejne porty od 9150 do 9153 Dla TSCP port między 20 000 a 21 000, proponuję 20802, sprawdziłem że działa W menu głównym w zakładce Streaming, w grupie ZephyrIP Server Configuration, w polu Listen port wpisać wartość 20802 i zatwierdzić APPLY

| Plik Edycja Widok Historia Zakładki Narzędzia Pomoc<br>Z CS - Streaming * +                                                                           |                                                                                                    |             |
|----------------------------------------------------------------------------------------------------|----------------------------------------------------------------------------------------------------|-------------|
| 🔶 🔮 192.168.1.150/streaming                                                                                                    | v C 🛛 Q, Szokaj                                                                                                    | 👌 自 🕹 🍵 🤩 = |
| Z/IP ONE                                                                                                    | CS : Streaming                                                                                                    |             |
| Connect<br>Status<br>Auto<br>Code<br>Steaming<br>OPPN<br>Software<br>Curk Start<br>User Minual<br>Logs<br>Activate Warnenty<br>Cortact Us<br>V2.0.106 | Behavior       Autorativer:     On **       Autorativer:     Never *       ZephyriP Server Configuration     Pipelelos - systems.com       Device Name     CS       ZP Server Hostianne:     Pipelelos - systems.com       Oroup Name:     TCZESTOCH       Group Password     T234       Device wabiby     Visible *       Listen port (Device wabiby:     20802       SP Server Hostianne:     SIP Configuration       SP Server Besenvert     SIP Configuration       SP Server Besenvert     SIP Configuration       SP Server Password     Image: Sip Server Password       TPT Paylas Islaam Rocket-endry pact     SISO       Prot (Disdefault)     SISO       Prot (Disdefault)     Image: Sip Server Password       SP Port (Disdefault)     Image: Sip Server Password       SP Port (Disdefault)     Image: Sip Server Password       TTP Payles Intervent Steller     SISO       Prot (Disdefault)     Image: Sip Server Password       TTP Server Intervent Steller     SISO       Prot (Disdefault)     Image: Sip Server Password       TTP Server Intervent Steller     SISO       Prot (Disdefault)     Image: Sip Server Password       TTP Server Intervent Steller     SISO       Prot (Distervent Steller     Image: Sip Server Password |             |

- Kodek ma dla potrzeb serwera nadaną wygodną nazwę CP tak na serwerze ZIP w USA będzie widziany przez innych użytkowników, w tym i przy przeszukiwanu serwera z kodeka w STUDIO; na serwerze ZIP jego wpis mieszka w tym samym folderze 1CZESTOCH Hasło do przeglądania tego folderu 1234
- 9. Po włączeniu kodeka do sieci GSM przez ruter dowolna metodą można wykonać próbne połączenie z kodeka do linii testowej TELOS USA z panelu frontowego, lub przez www. Pierwsza próba połaczenia zawsze trwa kilkadziesiąt sekund. Widok panelu frontowego:

|               | _ |  |
|---------------|---|--|
| OI lelos Line |   |  |
| Euro Line     |   |  |
|               |   |  |
|               |   |  |

 Najszybciej jest realizować pierwsze połączenie transmisyjne do naszego kodeku w Studio przez przeglądarkę www używając protokołu tscp (server) - według katalogu na serwerze – z przeglądarki trzeba najpierw przeszukać nazwy w katalogach serwera ZIP:

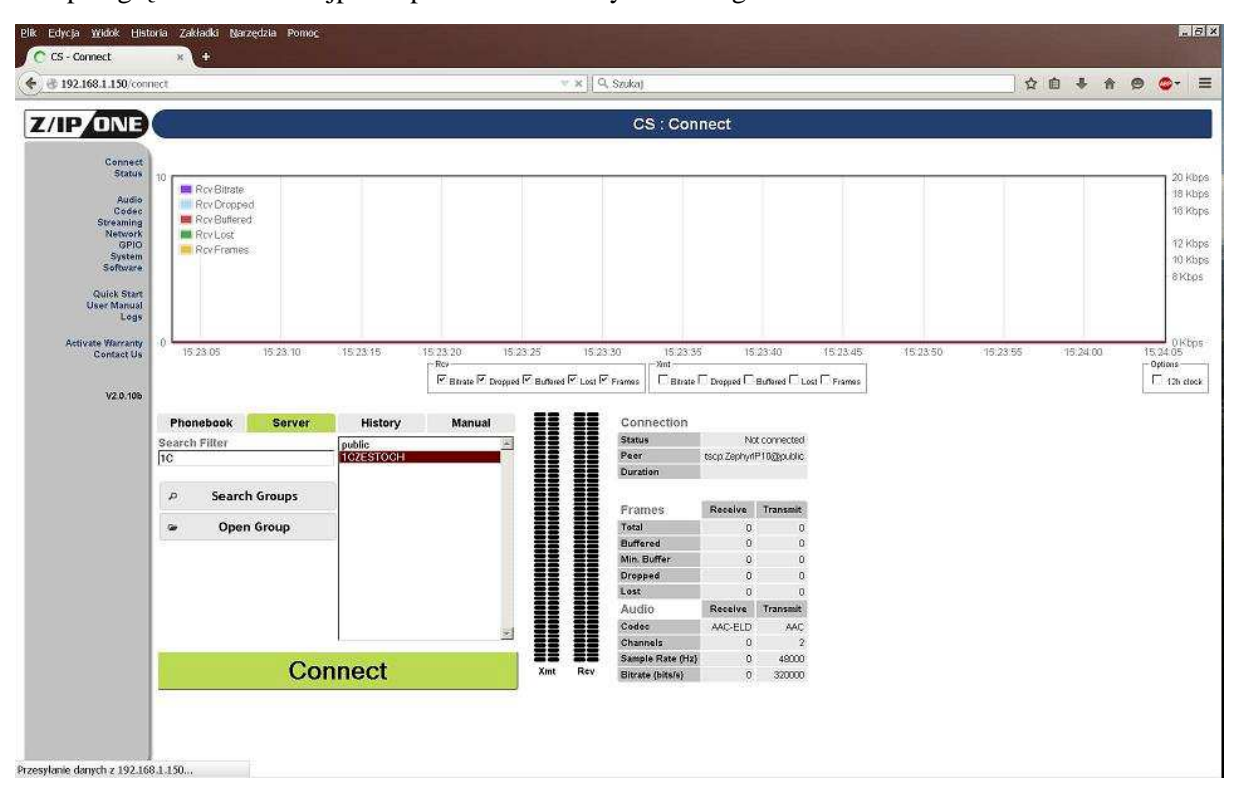

Zakładka **SERVER**, do pola **SEARCH FILTER** wpisać znaki **1C**, kliknąć **Search groups**: pojawi się okno jak wyżej. Dalej **Open Group**, wpisać wartość hasła **1234** i pojawi się takie okno:

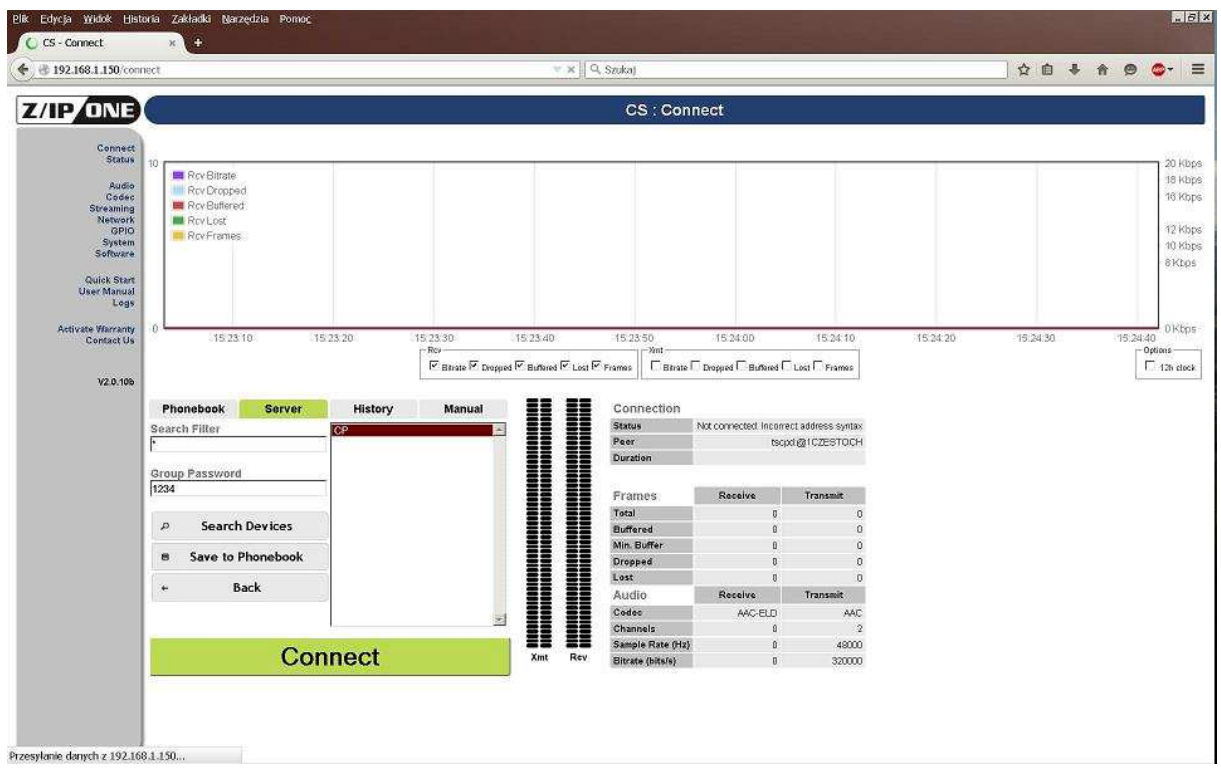

Wpis **CS** – to będzie kodek w Studio (*tutaj na grafice widać wartość CP*). Teraz warto zapisać jego adres przez **SAVE to PHONEBOOK**. 11. Następne połączenia można realizować na podstawie tego wpisu z książki:

| 92.168.1.150/conne                                                                                       | icit.                                                                                                    |                                                                                                    |                                                                                                    |                                                                                                | ∀ x   Q                                                | Szukaj                                                                                                    |                                                                                                    |                                                                                                    |          | ☆ @        | +     | A 0      | •                                            |
|----------------------------------------------------------------------------------------------------|----------------------------------------------------------------------------------------------------|----------------------------------------------------------------------------------------------------|----------------------------------------------------------------------------------------------------|------------------------------------------------------------------------------------------------|--------------------------------------------------------|----------------------------------------------------------------------------------------------------|----------------------------------------------------------------------------------------------------|----------------------------------------------------------------------------------------------------|----------|------------|-------|----------|----------------------------------------------|
| PONE                                                                                                    |                                                                                                    |                                                                                                    |                                                                                                    |                                                                                                |                                                        | CS : Con                                                                                                    | nect                                                                                                    |                                                                                                    |          |            |       |          |                                              |
| Connect<br>Status<br>Audio<br>Codec<br>Streaming<br>Network<br>OPIO<br>System<br>Software<br>Quick Start | 10<br>Rev Bitrate<br>Rev Dropped<br>Rev Buttered<br>Rev Lost<br>Rev Frames                                                                                                    |                                                                                                    |                                                                                                    |                                                                                                |                                                        |                                                                                                    |                                                                                                    |                                                                                                    |          |            |       |          | 20 k<br>18 k<br>16 k<br>12 k<br>10 k<br>8 kt |
| Logs<br>Activate Warranty<br>Contact Us                                                                  | 0 15:23:10                                                                                                    | 15:23:20 15:23:                                                                                                    | 0 15.23.40<br>- Rev<br>Г Вы                                                                                                    | ) 15:23:50<br>rate IF Dropped IF B                                                             | 15:24:00<br>ưnned F <sup>-</sup> Lost F <sup>-</sup> 1 | 15.24.10<br>-Yant<br>Trames                                                                                                    | 15:24:20 1                                                                                                    | 524:30 15:24:40                                                                                                    | 15.24.50 | 15 25:00   | 15:25 | 10       | 0)K)<br>- Options —<br>[] 12% cl             |
| Contact Us<br>Contact Us<br>V2.0.106                                                                     | 0 15.23:10 Phonebook S                                                                                                    | 15 23 20 16 23 :<br>ierver His                                                                                                    | 0 152340<br>Rev –<br>IF Bri<br>ory M                                                                                                    | ) 15.23.50<br>nate IF Diopped IF B<br>lanual                                                   | 15:24:00<br>Luffored 또 Lost 또 1                        | 15.24.10<br>-Vint<br>Frames C Binate F                                                                                                    | 15:24:20 1<br>Поорреа Г. Вилонеа Г                                                                                                    | 524:30 15:24:40                                                                                                    | 15.24:50 | (15/25/00) | 15:25 | i 10     | 0)-<br>- Options -<br>[ 126                  |
| Contact Us<br>Contact Us<br>V2.0.106                                                                     | 0 15.23.10 Phonebook S<br>Alias                                                                                                    | 15 23:20 15:23 :<br>ierver His<br>Protoc                                                                                                    | 0 15:23:40<br>Fice<br>I Bin<br>ory M<br>ol Group                                                                                                    | ) 15.23.50<br>nate 또 Dropped 또 B<br><b>Janual</b><br>Status                                    | 15:24:00<br>Luffaned IF Lost IF 1                      | 15.24.10<br>7ames CBtrate F<br>Connection<br>Status                                                                                                    | 15:24:20 1<br>Deepeed C Burbaned (<br>Not connected: Incom                                                                                                    | 5.24:30 15:24:40                                                                                                    | 15,24:50 | (15:25:00) | 15:25 | c 10:    | 0)<br>- Options<br>- 12b                     |
| V2.0.106                                                                                                 | 0 15:23:10<br>Phonebook S<br>Alias<br>ZIP US Test Line1                                                                                                    | 15.23.20 15.23.3<br>Server His<br>Protoc<br>tscp                                                                                                    | 0 15.23.40<br>Rey<br>Ba<br>Ory M<br>ol Group<br>public                                                                                                    | ) 15.23.50<br>nate IF Dropped IF E<br>Ianual<br>Status<br>down                                 | 15 24:00<br>Luffered IF Lost IF                        | 15.24.10<br>Vint C Birate F<br>Connection<br>Status<br>Peer<br>Duration                                                                                                    | 15:24:20 1<br>Deepeed C Burband (<br>Not connected: Incom<br>tsc                                                                                                    | 52430 152440                                                                                                    | 15.24:50 | (15/25/00) | 15:25 | 210<br>[ | 0)<br>- Options<br>12b                       |
| Contact Us<br>V2.0.106                                                                                   | 0 15 23 10<br>Phonebook S<br>Alias<br>ZIP US Test Line 1<br>ZIP US Test Line 2                                                                                                    | 15.23.20 15.23:<br>Server His<br>Protec<br>tscp<br>tzp                                                                                                    | 0 15:23:40<br>Rey-<br>F <sup>7</sup> Bin<br>poly M<br>public<br>public                                                                                                    | ) 15.23.50<br>nate P Dopped P E<br>Ianual<br>Status<br>down<br>up                              | 15:24:00                                               | 15:24:10<br>Nat<br>Frames Electron<br>Status<br>Peer<br>Duration                                                                                                    | 15.24.20 1<br>Deepued C Burbared<br>Not connected Incom<br>tech                                                                                                    | 524:30 15:24:40<br>Loal Pramos<br>ett address syntax<br>pd@riczestOCH                                                                                                    | 15.24.50 | 15,2500    | 15:25 | i 10     | 0)<br>- Options<br>- 126                     |
| ctivate Warranty<br>Contact Us<br>V2.0.106                                                               | 0 15 23:10 15 23:10 15 23:10 15 23:10 15 23:10 15 23:10 15 23:10 15 23:10 15 23:10 15 23:10 15 23:10 15 23:10 15 23:10 15:10 23:10 15:10 15:10 23:10 15:10 15:100 15:100 15:100 15:100 15:100 15:100 15:100 15:100 15:100 15:100 15:100 15:100 15:100 15:100 15:10000000000 | 15.23.20 15.23.<br>Server His<br>Protec<br>Isop<br>top<br>top                                                                                                    | 15 23.40                                                                                                    | 7 15:23:50<br>nate & Dropped & E<br>famual<br>Status<br>down<br>up<br>up                       | 15:24:00                                               | 15.24.10<br>Trames Brate F<br>Connection<br>Status<br>Peer<br>Durstion                                                                                                    | 15.24.20 1<br>Deepped F Burband F<br>Not connected Incom<br>tsc                                                                                                    | 5.24-30 15.24-40<br>Losi F. Frames<br>ect address syntax<br>tod @ICZESTOCH                                                                                                    | 15.24:50 | 15.2500    | 15:25 | i:10     | Options                                      |
| ctivate Warranty<br>Contact Us<br>V2.0.106                                                               | 0 15 23 10<br>Phonebook S<br>Allas<br>2IP US Test Line 1<br>2IP US Test Line 2<br>2IP Guro Test Line<br>CP                                                                                                    | 15 23 20 15 23<br>Server His<br>Protec<br>Scp<br>tcp<br>tcp<br>tcp                                                                                                    | 0 15.23.40<br>Rey-<br>Fr an<br>Forty M<br>public<br>public<br>public<br>for soup                                                                                                    | 0 15.23.50<br>naie 🗹 Dropped 🖓 E<br>Ianual<br>Status<br>down<br>up<br>up<br>down               | 15.24:00<br>Lutimed (오 Lost 오이                         | 15.24.10<br><sup>Mai</sup><br>Connection<br>Status<br>Peer<br>Duration<br>Frames                                                                                                | 15.24.20 1<br>Dopped Fischned F<br>Not connected Incom<br>Iso<br>Receive                                                                                                    | 52430 153440<br>Leat Prames<br>ett address Syntax<br>pd gal CZESTOCH<br>Transmit                                                                                               | 15,24.50 | 15.2500    | 15:25 | 5:10     | 0<br>- Options<br>12h                        |
| Utilizate Warranty<br>Contact Us<br>V2.0.106                                                             | 0 15 23 10<br>Phonebook S<br>Allas<br>2IP US Test Line 2<br>2IP GS Test Line 2<br>CF<br>+ F 0 5 P 4                                                                                                    | IS 23 20 15 23:<br>Ierver His<br>Protector<br>top<br>top<br>top<br>top<br>top<br>top<br>top<br>top                                                                                                    | 0 15.23.40<br>Rey-<br>For an<br>region<br>region<br>reg<br>region<br>region<br>reg<br>reg<br>reg<br>reg | D 15.23.50<br>haie P Dropped P E<br>lanual<br>Status<br>down<br>up<br>down<br>yr 1 - 4 of 4    | 15:24:00<br>Luthund IP Lost IP                         | 15.24.10<br>Transe Transe Transe<br>Connection<br>Status<br>Peer<br>Duration<br>Frames<br>Total<br>Burfared                                                                     | 15:24:20 1<br>Dropped Earthreef<br>Nax connected: Incom<br>Iso<br>Receive<br>0<br>0                                                                                                    | 52430 15.2440<br>Loai Frames<br>ect address syntax<br>pd @ C2ESTOCH                                                                                                    | 15:24:50 | 152500     | 15:25 | ::10     | - Options                                    |
| ctivate Warranty<br>Contact Us<br>V2.0.106                                                               | Phonebook S<br>Allas<br>ZIP US Test Line<br>ZIP US Test Line<br>ZIP G Test Line<br>CP<br>+ + C C P C (                                                                                                    | isrver His<br>Protoc<br>toop<br>toop<br>toop<br>toop<br>toop<br>toop                                                                                                    | IO IS 23.40<br>Rev<br>Rev<br>Rev<br>Rev<br>Rev<br>Rev<br>Rev<br>Rev                                                                                                    | 0 152350<br>mate IF Dopped IF E<br>tanual<br>Status<br>down<br>wp<br>dbwn<br>wr 1 - 4 of 4     | 15:24:00<br>Luthered 또 Loss 또                          | 15.24.10<br>State<br>Frames<br>Connection<br>Status<br>Peer<br>Duration<br>Frames<br>Total<br>Buffered<br>Min. Buffer                                                           | 15:24:20 1<br>Dropped Etutimed I<br>Not connected Incom<br>Iso<br>Receive<br>0<br>0<br>0                                                                                                    | 52430 15.2440<br>Loa F Frames<br>ect address syntax<br>pol gal cazes ToCH<br>Transault<br>0<br>0                                                                               | 15.24.50 | 15.25.00   | 15:25 | ::10     | - Options<br>- Options<br>- 12%              |
| clivate Warranty<br>Contact Us<br>V2.0.106                                                               | 0         15.23.10           Phonebook         S           ZIP         Statistic           ZIP US Test Line         ZIP Exor Test Line           ZIP Exor Test Line         ZIP Exor Test Line           CP         + / O • P • P • P                                                                                                    | 15 23 20 15 23 23<br>ISPVEY His<br>Protec<br>Scop<br>Scop<br>Scop<br>Scop<br>Scop<br>Scop<br>Scop<br>Scop<br>Scop                                                                                                    | tory M<br>cory M<br>ol Group<br>public<br>public<br>public<br>View                                                                                                    | 0 15.23.50<br>wate IP Dopped IP E<br>fanual<br>Status<br>down<br>up<br>down<br>wr 1 - 4 of 4   | 15:24:00<br>Lutined (주) Lost (주)                       | 15.24.10<br>Mat<br>Parts<br>Connection<br>Status<br>Peer<br>Duration<br>Frames<br>Frames<br>Focal<br>Buffered<br>Min. Buffer<br>Dropped                                         | 15.24 20 1<br>Dropped Butweel<br>Not connected Incom<br>tec<br>Receive<br>0<br>0<br>0<br>0                                                                                                    | 15:24:30 15:24:40<br>Loat Prames<br>vect address syntax<br>pd @1C225TOCH<br>Transmit<br>0<br>0<br>0<br>0<br>0<br>0<br>0                                                        | 15.2450  | 15:25:00   | 15:25 | 10       | - Options<br>- Options<br>- 126              |
| ctivate Warranty<br>Contact Us<br>V2.0-106                                                               | 0 15 23 10<br>Phonebook S<br>Allas<br>2IP US Text Line 2<br>2IP Gro Text Line<br>cr<br>+ / 0 t                                                                                                    | 15 23 20 15 23 23<br>Protect<br>15 23 20 15 23 20<br>15 23 20<br>15 25 20<br>15 25 20<br>15 20<br>15 20<br>15 20                                                                                           | 0 15:23.40<br>Rev<br>F Ba<br>Nory<br>M<br>ol<br>Group<br>public<br>public<br>public<br>1CZESTOCH<br>View                                                                                                    | 0 15.23.50<br>Inase IP Dopped IP E<br>Isanual<br>Status<br>down<br>up<br>down<br>w: 1 - 4 of a | 15.24.00<br>Lonne P Lost P                             | 15.24.10<br>Mat<br>Frames Bate I<br>Connection<br>Status<br>Peer<br>Duration<br>Frames<br>Total<br>Eturfared<br>Min. Buffer<br>Droped<br>Loat                                   | 15.24.20 1<br>Dropped T Burtwed T<br>Not connected Incom<br>tso<br>Receive<br>0<br>0<br>0<br>0<br>0<br>0<br>0<br>0                                                                                                    | E 2430 15.2440<br>Loci Frames<br>ect address syntax<br>pd @ C2ESTOCH<br>Transmit<br>0<br>0<br>0<br>0<br>0<br>0                                                                 | 15.24.50 | 15.2500    | 15:25 | 10       | 0<br>- Options<br>- 120                      |
| clivate Warranty<br>Contact Us<br>V2.0.106                                                               | Phonebook S<br>Allas<br>ZIP US Test Line<br>ZIP US Test Line<br>ZIP G Test Line<br>CP<br>+ + + + + + + + + + + + + + + + + + +                                                                                                     | isrver His<br>Protective<br>toop<br>toop<br>toop<br>toop<br>toop<br>toop<br>toop                                                                                                    | 0 15:23-40<br>For-<br>For-<br>Poblic<br>public<br>public<br>16225T0CH                                                                                                    | 0 15.23.50<br>Inaise IP Excepted IP E<br>Status<br>down<br>up<br>down<br>wy<br>1 - 4 of a      | 15.24.00                                               | 15.24 10<br>Mat<br>Connection<br>Status<br>Peer<br>Duration<br>Frames<br>Total<br>Buffered<br>Min. Buffer<br>Dropped<br>Lost<br>Audio                                           | 15.24 20 1<br>Depend Butweel<br>Not connected lincan<br>Iso<br>Receive<br>0<br>0<br>0<br>0<br>0<br>0<br>0<br>0<br>0<br>0<br>0<br>0<br>0<br>0<br>0<br>0<br>0<br>0<br>0                                                              | 52430 15.2440<br>Loai F. Frames<br>ect address syntax<br>pol @10265TOCH<br>Transault<br>0<br>0<br>0<br>0<br>0<br>0<br>0<br>0<br>0<br>0                                         | 15.24.50 | .15.25.00  | 15:25 | 5:10     | 0<br>C Options                               |
| clivate Vibrany<br>Contact Us<br>V2.0.106                                                                | Phonebook S<br>Aller<br>2P US Test Line 2<br>2P US Test Line 2<br>2P US Test Line 2<br>2P G Test Line 2<br>CP<br>+ + + + • • • • • • • • • •                                                                                                    | IS 23:20 15 23:<br>IProtec<br>Stop<br>Stop                                                                                                    | 0 15 23 dC<br>Re-                                                                                                    | 0 152550<br>Intais IF Despued IF E<br>tanual<br>Status<br>down<br>up<br>down<br>ev 1 + 4 of 4  | 15.24.00<br>Tunined IZ Less IZ                         | 15.24.10<br>Mil Brate I<br>Brane I<br>Connection<br>Status<br>Peer<br>Duration<br>Frames<br>Total<br>Buffered<br>Mile Buffered<br>Lost<br>Audio<br>Codes                        | 15.24.20 1<br>Dropped Butweel<br>Not corrected learn<br>Beceive<br>0<br>0<br>0<br>0<br>Receive<br>ARC-ELD                                                                                                    | 15:24:30 15:24:40 Loci Prames ect address syntax uol @1C2ESTOCH C 0 0 0 0 Transmit AAC                                                                                         | 15.2450  | 15.25.00   | 15:25 | 5:10     | 0<br>- Options<br>- 128                      |
| Velivate Warranty<br>Contact Us<br>V2.0.106                                                              | 0 15 23 10<br>Phonebook S<br>Allas<br>2/P US Text Line 1<br>2/P G Test Line 2<br>2/P Grow Text Line<br>cr<br>+ / 0 \$ \$ \$ \$ \$ \$ \$ \$ \$                                                                                                    | 15 23 20 15 23:<br>Protect<br>15:00<br>15:00<br>15:0 | 0 15.23.40<br>Re-<br>Re-<br>F Ba<br>ory M<br>of Group<br>public<br>public<br>fcZLSTOCH<br>Viet                                                                                                    | 0 152560<br>Inna P Dopref P E<br>fanual<br>Status<br>down<br>w 1 - 4 of 4                      | 15.24:00<br>Lutimed (7 Los) (7                         | 15.24.10<br>Martine Connection<br>Status<br>Peer<br>Duration<br>Frames<br>Total<br>Buttered<br>Min. Butter<br>Dropped<br>Loat<br>Audio<br>Codee<br>Channels                     | 15.24.20 1<br>Dropped F Burbred F<br>Not corrected Incom<br>tso<br>Receive<br>0<br>0<br>0<br>Receive<br>0<br>0<br>0<br>0<br>Receive<br>0<br>0<br>0<br>0<br>0<br>0<br>0<br>0<br>0<br>0<br>0<br>0<br>0<br>0<br>0<br>0<br>0<br>0<br>0 | 52430 15.2440<br>Loci Frames<br>ect address syntax<br>pd @1C2ESTOCH<br>Transmit<br>0<br>0<br>0<br>0<br>0<br>0<br>0<br>0<br>0<br>0<br>0<br>0<br>0<br>0<br>0<br>0<br>0<br>0<br>0 | 15:24:50 | .15.25.00  | 15:25 | 5:10     | 01<br>- Options<br>- 12h                     |
| Velivate Warranty<br>Contact Us<br>V2.0.106                                                              | Phonebook S<br>Allas<br>2IP US Test Line<br>2IP US Test Line<br>2IP Euro Test Line<br>CP<br>+ / O T P S (                                                                                                    | isrver His<br>Protoc<br>toop<br>toop<br>toop<br>toop<br>toop                                                                                                    | 0 15.23.40<br>Re-<br>Particle<br>Public<br>public<br>public<br>rczesroch<br>Viec                                                                                                    | 0 15.23.50<br>Inata P Despued P E<br>famual<br>Status<br>down<br>up<br>down<br>wy 1 - 4 of 4   | 15.2400                                                | 15.24 10<br>Wat<br>Connection<br>Status<br>Peer<br>Duration<br>Frames<br>Total<br>Buffered<br>Min. Buffer<br>Dropped<br>Lost<br>Audio<br>Codee<br>Channels<br>Sample Rate (rts) | 15.24 20 1<br>Depend Buthered<br>Not connected lincon<br>Isco<br>Receive<br>0<br>0<br>Receive<br>0<br>0<br>0<br>0<br>0<br>0<br>0<br>0<br>0<br>0<br>0<br>0<br>0<br>0<br>0<br>0<br>0<br>0<br>0                                       | 15:24:30 15:24:40<br>Lost Prames<br>Ret address syntax<br>pd (g) (CZESTOCH<br>0<br>0<br>0<br>0<br>0<br>0<br>0<br>0<br>0<br>0<br>0<br>0<br>0                                    | 15.24.50 | 15.25.00   | 15:25 | 5:10     | - Options                                    |

Zakładka **PHONEBOOK**, zaznaczamy wips **CS**, wiersz podświetla się na zielono, klikamy poniżej w pole **CONNECT**. U góry ekranu wykres zacznie pokazywać przepływ danych. Po nawiązaniu połączenia po prawej w tabelce pojawi się potwierdzenie **CONNECTED** i ekran zmieni wygląd:

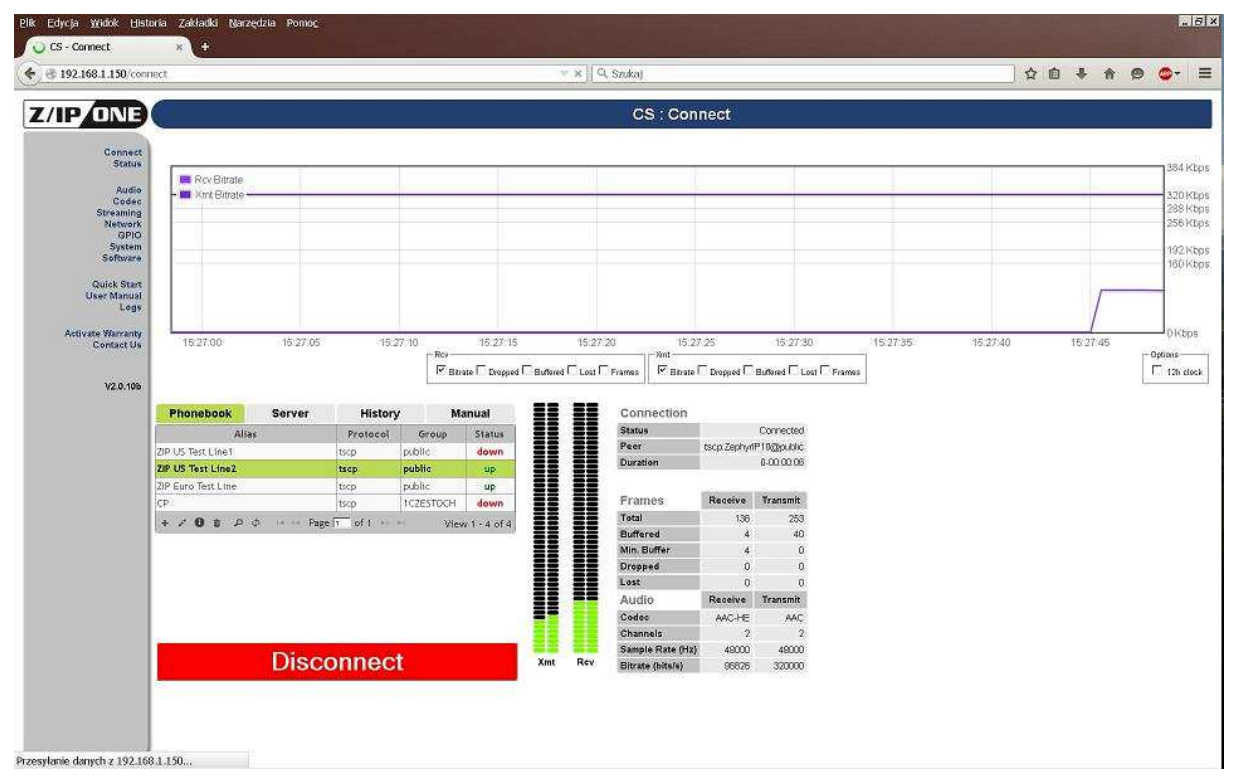

Również w zakładce **STATUS** w menu głównym po lewej można sprawdzić szczegóły połączenia:

| Plik Edycja Widok Historia Zakładki Narzędzia                                                                                             | Pomoc                                                                                                    |
|----------------------------------------------------------------------------------------------------|----------------------------------------------------------------------------------------------------|
| 🔶 🕸 192.168.1.150/status                                                                                                    | ▼ C   9. Szukaj 🗘 自 🖡 会 😂- 三                                                                                                    |
| Z/IP/ONE                                                                                                    | CS : Status                                                                                                    |
| Connect<br>Status<br>Dodes<br>Streaming<br>Brite<br>OPPIO<br>System<br>Software<br>Quick Start<br>User Minuad<br>Logs<br>Activate Maranty | Connection Status:     Connector       Connection Status:     Connector       Connection Pter:     150, ZeptyP <sup>10</sup> (Zpoub)       Connector File     Connector       Connector File     Connector       Connector File     Connector       Connector File     Connector       Connector File     Connector       Connector File     Connector       Connector File     Connector       Connector File     Connector       Connector File     Connector       Connector File     Connector       Connector File     Connector       Connector File     Connector       Connector File     Connector       Buffered File     File       Connector     Connector       Connector     Connector |
| ¥2.0.196                                                                                                    | Network Interface Sciute           LAN         WANN         VinfWrLAN         EVDOUUNTS           IP Address:         172 /172 /101         182 /188 /156         00.00         00.00           Network Maskic         255 /256 /0.0         255 /256 /0.0         00.00         00.00           Gravewy (P)         172 /172 /1         182 /184 /254         00.00         00.00         00.00           MAC address:         0012 /55 /12 /164 /254         560 /48 /564 /164 /254         00.00         00.000 /00.00         00.00           DHCP enabled:         0         0         0         yes         yes           Statust         No sable connected         LP & FUNNING         Not present         Not present                                                                                                    |
|                                                                                                    | Audio Merere<br>Xmt 2000<br>Roy 2000                                                                                                    |
|                                                                                                    |                                                                                                    |

Powyższy ekran pokazuje szczegóły tylko przy połączeniu **TSCP**, nie prezentuje danych przy połączeniu **RTP**. Widać nazwę drugiej strony połączenia, algorytmy kodowania i ilości danych.

12. Jeśli znamy adres publiczny kodeka w Studio, to warto wykonać połączenie ręcznie – **MANUAL** przez **tscpd** (**direct**) **na port 20802** ale potem trzeba będzie wyedytować ręcznie numer portu, bo kodek nie zapisuje pełnych ustawień adresu w swej książce lokalnej. Wygłada to tak:

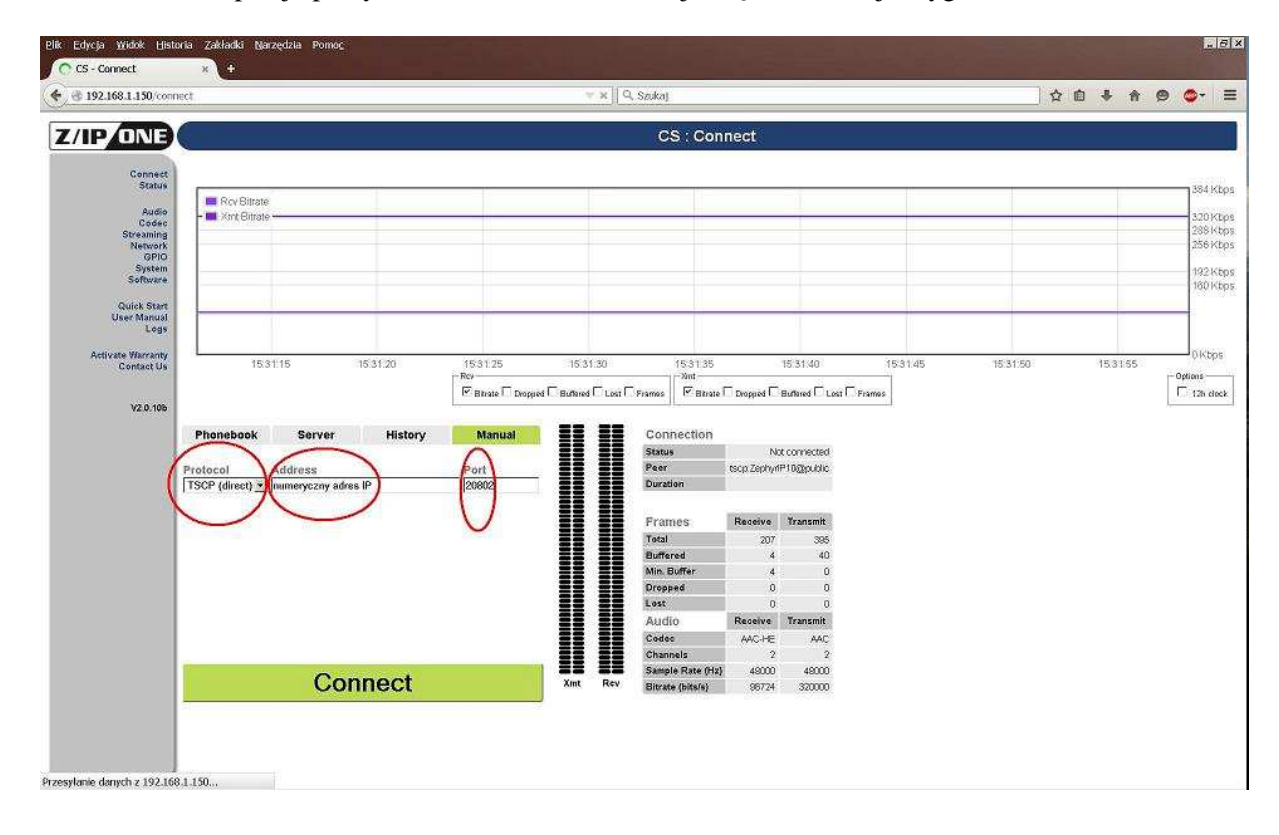

Wybieramy PROTOCOL -> **TSCP** (direct), Address – wpisujemy adres **publiczny IP** Studia, a w polu port wartość **20802**, dalej **CONNECT**.

|                     | ect              |                                       |           |                 | 💌 🗙 🛛 🔍 Szuka            | 1                   |                                                                                                    |          |          | ☆ @      | * * @    |
|---------------------|------------------|---------------------------------------|-----------|-----------------|--------------------------|---------------------|----------------------------------------------------------------------------------------------------|----------|----------|----------|----------|
| ONE                 | 6                |                                       |           |                 | c                        | S : Connect         |                                                                                                    |          |          |          |          |
| Connect             |                  |                                       |           |                 |                          |                     |                                                                                                    |          |          |          |          |
| Audio               | Rcv Bitrate      |                                       |           |                 |                          |                     |                                                                                                    |          |          |          |          |
| Codec<br>Streaming  | - M Kint Bitrate |                                       |           |                 |                          |                     |                                                                                                    |          |          |          |          |
| Network<br>GPIO     |                  |                                       |           |                 |                          |                     |                                                                                                    |          |          |          |          |
| System              |                  |                                       |           |                 |                          |                     |                                                                                                    |          |          |          |          |
| Quick Start         |                  |                                       |           |                 |                          |                     |                                                                                                    |          |          |          |          |
| User Manual<br>Logs |                  |                                       | _         | _               |                          |                     |                                                                                                    | -        | _        |          |          |
| ivate Warranty      | 17 10 00         | 12/13/00 1                            | 7-17.00   | 17-12:00        | 1714-00                  | 1715-00 171         | 2.00                                                                                                    | 17-12-00 | 17:10-00 | 17:10:00 | 17-20-00 |
| Contact Os          |                  |                                       | -Rev      | 523 N           | 35 S2.4                  | - Sint -            | 8 8 8                                                                                                    | 5.6      |          |          |          |
|                     |                  |                                       | E Bh      | ate 🗌 Dropped 🗌 | Buffered C Lost C Frames | Birate C Dropped    | Buffered CLost                                                                                                 | Frames   |          |          |          |
| V2.0.106            |                  | · · · · · · · · · · · · · · · · · · · |           |                 |                          |                     |                                                                                                    |          |          |          |          |
|                     | Phonebook        | Server Histo                          | ory M     | anual           | Cor                      | nection             | the second second second second second second second second second second second second second second second s |          |          |          |          |
|                     | eut tscod        | Remote unit<br>BICZESTOCH             | Group     | Status          | Peer                     | tscp Zephyr         | P10@public                                                                                                    |          |          |          |          |
|                     | out ticp         | ZIP US Test Line2                     | public    | (,up            | Dura                     | stion               |                                                                                                    |          |          |          |          |
|                     | out tscp         | 2IP Euro Test Line                    | public    | up              |                          | Dearline .          | Tennenit                                                                                                    |          |          |          |          |
|                     | in iscp          | CP.                                   | 1CZESTOCH | down            | Tota                     | 1 156               | 395                                                                                                    |          |          |          |          |
|                     | 80 20 8          | Page 1 of 1 H                         | New Wie   | #1-5.0f5        | Buff                     | ered C              | 40                                                                                                    |          |          |          |          |
|                     |                  |                                       | ADM 10409 |                 | Min.                     | Buffer 4            | 0                                                                                                    |          |          |          |          |
|                     |                  |                                       |           |                 | Dros                     | oped (              | 0                                                                                                    |          |          |          |          |
|                     |                  |                                       |           |                 | Auc                      | tio Receive         | Transmit                                                                                                    |          |          |          |          |
|                     |                  |                                       |           |                 | Cod                      | AAC-HEV2            | AAC                                                                                                    |          |          |          |          |
|                     |                  |                                       |           |                 | Char                     | nnels 1             | 2                                                                                                    |          |          |          |          |
|                     |                  | Connod                                |           |                 | Samp                     | ple Rate (Hz) 49000 | 49000                                                                                                    |          |          |          |          |
|                     |                  |                                       |           |                 | Amt Hey Bitra            | ite (bits/s) 64730  | 320000                                                                                                    |          |          |          |          |
|                     |                  | Connect                               |           |                 |                          |                     |                                                                                                    |          |          |          |          |
|                     |                  | Connect                               |           |                 |                          |                     |                                                                                                    |          |          |          |          |

Można ten wpis z HISTORY dodać do książki – pierwsza ikona z lewej na dole. Potem trzeba wpis w książce wyedytować: po adresie IP dodać **dwukropek** i cyfry **20802**, pozostawić **Protocol** TSCP DIRECT i zapisać – **SAVE**.

| CP - Connect 🛛 🗙 💡                                                | +                       |                                |               |                               |                       |              | 11001000     |         |     |                                              | 1                                                  |
|-------------------------------------------------------------------|-------------------------|--------------------------------|---------------|-------------------------------|-----------------------|--------------|--------------|---------|-----|----------------------------------------------|----------------------------------------------------|
| 192.168.3.101/connect                                             |                         | ×   9, Szuka)                  |               |                               |                       |              | 合自           | * *     | 1   | 9- 9                                         | 10                                                 |
| Streaming<br>Network<br>GPIO<br>System<br>Software<br>Quick Start |                         |                                | V             |                               |                       |              |              |         |     | 256 Kops<br>256 Kops<br>192 Kops<br>160 Kops | CONTRACTOR AND AND AND AND AND AND AND AND AND AND |
| User Manual<br>Logs                                               |                         | Ť.                             |               |                               |                       |              |              | Ť       |     |                                              |                                                    |
| Activate Warranty                                                 | 0.09.00 0.10.00         | 0:11:00                        | 0:12:00       | 0:13:00                       | 0.14.00               | 0:15:00      | 8 8          | 0:16:00 |     | 40 Kops                                      |                                                    |
| ContactUs                                                         | - Ri                    | v<br>                          |               | Xint<br>RE success ET success |                       | minute .     |              |         | -00 | lone                                         |                                                    |
|                                                                   |                         | Bitrate I Cropped / Buffered I | Lost - Prames | (* Bitrate ) - Droppe         | d / Buffered / Lost L | Frames       |              |         | 10- | 1210006                                      |                                                    |
| V2.0.10b                                                          | Dhamabaab Camu          |                                | Manual        | == ==                         | Connection            |              |              |         |     |                                              |                                                    |
|                                                                   | Phonebook Serve         | er History                     | Manual        |                               | Connection            | (            | Not competed |         |     |                                              |                                                    |
|                                                                   | Edit Peer               |                                | × Sodeus      |                               | Peer                  | tscpd 87 205 | 61 245 20802 |         |     |                                              |                                                    |
|                                                                   | Alias                   | TEST-DIR                       | down          |                               | Duration              |              |              |         |     |                                              |                                                    |
|                                                                   | Orotocol                | TCCD (direct)                  |               |                               |                       |              |              |         |     |                                              |                                                    |
|                                                                   | FIOLOCOL                | iscr (direct)                  | up            |                               | Frames                | Receive      | Transmit     |         |     |                                              |                                                    |
|                                                                   | Address                 | 87.205.61.245:20802            |               |                               | Total                 | 694          | 683          |         |     |                                              |                                                    |
|                                                                   | Ranic Dial Rit          | Disphied vi                    | 2w 1 - 5 of ! |                               | Buffered              | 9            | 10           |         |     |                                              |                                                    |
|                                                                   | Fame Diat bit           | Uisabled                       |               |                               | Min. Buffer           | 8            | 9            |         |     |                                              |                                                    |
|                                                                   | Redial Mode             | Use global setting *           |               |                               | Dropped               | 0            | 0            |         |     |                                              |                                                    |
|                                                                   | Save with current codec | ON                             |               |                               | Lost                  | Parahua      | Transmit     | l.      |     |                                              |                                                    |
|                                                                   |                         |                                |               |                               | Codec                 | 0.0000000    | AAC ELD      | 5       |     |                                              |                                                    |
|                                                                   |                         | Save * Cancer                  | el 🛛          |                               | Channels              | 2            | 2            |         |     |                                              |                                                    |
|                                                                   | -                       | 'opport                        |               |                               | Sample Rate (Hz)      | 48000        | 48000        |         |     |                                              |                                                    |
|                                                                   | C                       | onnect                         |               | Amt Rov                       | Bitrate (bits/s)      | 321643       | 64000        |         |     |                                              |                                                    |

Przesylanie danych z 192.168.3.101...

- 13. Obie te metody połączenia **tscp** z książki (przez serwer), albo TSCP DIRECT ręcznie lub z własnej książki są szybkie i dają potwierdzenia na ekranie i na www, statystykę, wypełnienie buforów itd
- 14. Jest też możliwa praca "awaryjna" RTP na adres studia, port 9152 to działa błyskawiczne, ale daje potwierdzenie tylko w postaci RCV LOCK i przepływu audio, statystyka nie pokazuje rezultatów. Nawiązujemy połączenie podobnie jak wyżej, lecz wybieramy PROTOCOL RTP i port 9152. Reszta działań jest podobna jak poprzednio.

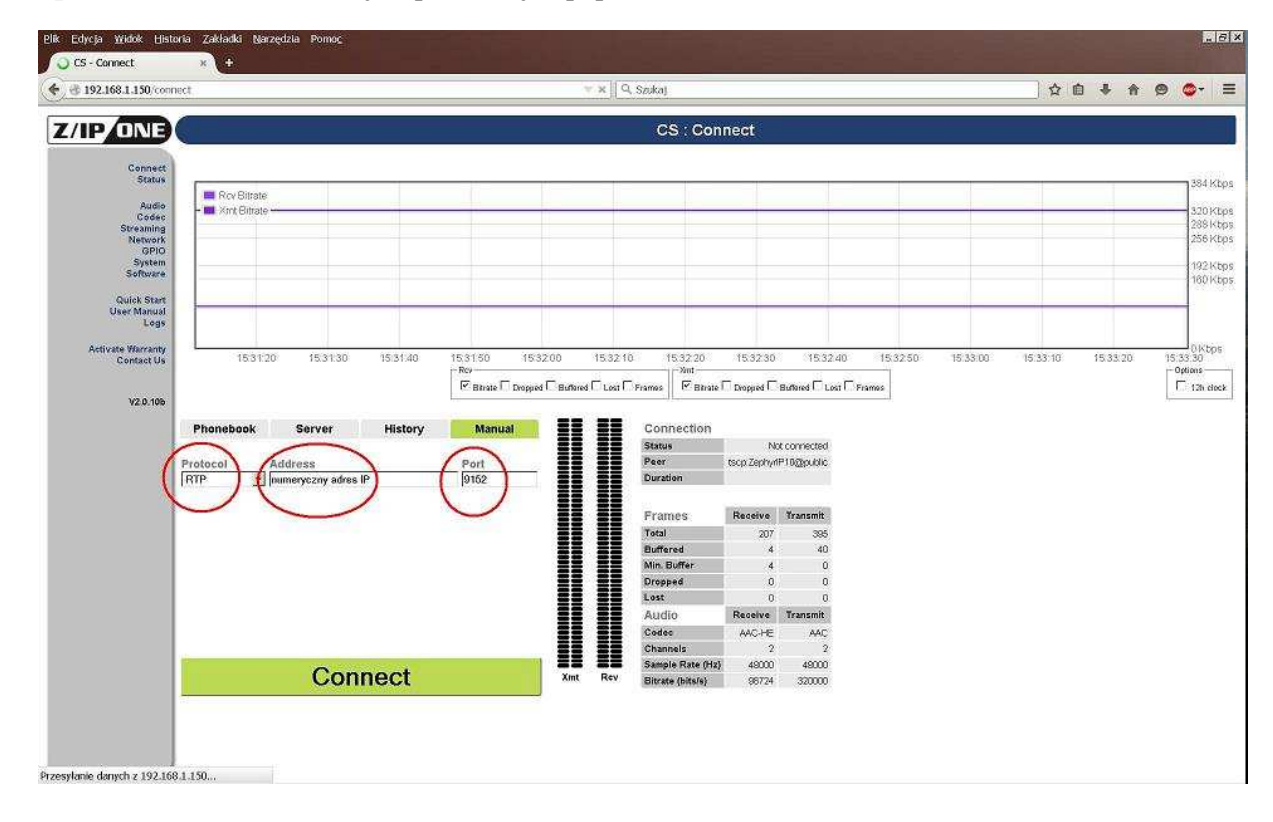

- Przy wywoływaniu ręcznym kodeka zdalnego zarówno z pomocą protokołu TSCP DIRECT i RTP nie działa wywołanie na adresy w postaci URL – rozwiązywalnej. TRZEBA zawsze WPISAC ADRES numerycznie
- 16. Tryb normalnej pracy najlepiej uzyskać przez połączenie TSCP DIRECT na adres kodeka STUDIO

- 17. Ekrany kodeka:
  - podstawowy bez połączenia:

| Status  | Pho      | onebook     |
|---------|----------|-------------|
| History | TLS_Demo | [Audio I∕0] |
| Help    |          | Setup       |

a po naciśnięciu klawisza ESC mamy więcej informacji:

| • | 5              | 5                                               |
|---|----------------|-------------------------------------------------|
|   |                |                                                 |
| С | Connect        | LAN O ZIP O Livewire<br>WAN O RovLock OAES Lock |
| Ξ | Far B<br>Xmt Q | uffer Rov Buffer<br>uality Rov Quality          |

Ten ekran można dalej przewijac kółkiem, widać wtedy przegląd statusu całego kodeka.

- książka telefoniczna dla celów połączenia:

| ● Telos Line<br>Euro Line                |                                          |
|------------------------------------------|------------------------------------------|
| Do you want to<br>tscp:Zephyr:<br>Cancel | disconnect from:<br>IP10@public<br>(YES) |
| Streaming Interface                      | WAN Port                                 |

– do rozłączenia połączenia:

- wprowadzanie ustawień:

| Streaming Interface                           | ( WAN Port )                        |
|-----------------------------------------------|-------------------------------------|
| Network                                       | Audio Codec                         |
| System                                        | Software                            |
| Setup Wizard                                  | [ ZIP Server ]                      |
|                                               |                                     |
|                                               |                                     |
| WAN DHCP                                      | (Off))                              |
| WAN DHCP<br>WAN IP Address                    | (0ff)<br>(192.168.1.150)            |
| WAN DHCP<br>WAN IP Address<br>WAN Subnet Mask | 0ff<br>192.168.1.150<br>255.255.0.0 |

- nawiązane poprawne połączenie (widać dopiero po naciśnięciu klawisza ESC):

| ₩       | Xmt                           | =              |                | Brov              |
|---------|-------------------------------|----------------|----------------|-------------------|
| Connect | OLAN O<br>OWAN OF             | ZIP<br>RavLoak | ⊖ Live<br>⊙AES | ewire<br>Lock     |
| E Star  | ar Buffer ()<br>mt Quality () |                | Rev            | Buffer<br>Quality |

# Polączenia AUDIO

- W drodze chyba najłatwiej jest używac np. jednego portu analogowego liniowo, a drugiego z czułością mikrofonową (nastawiana przez www) – tak ustawiłem kodek CP PIELGRZYM Można również używac portu wejściowego AES/EBU – menu INPUT
- 2. Wejścia maja regulacje poziomów
- 3. Ustawiłem kodowanie audio wszędzie na AAC HE 40 90 kbps z buforami 200-500 ms, to można dowolnie zmieniać w razie potrzeby
- 4. W kodeku można zmonofonizować wejścia, ale można nadawać i dwa tory